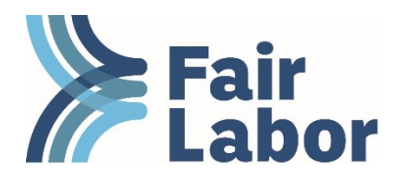

## Instructions to Renew FLA Licensee Membership & Download Registration Certificate

## Video Tutorials:

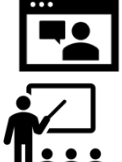

- How to Renew
- How to Download Registration Certificate

## Step by Step Instructions:

- 1. Sign into MyFLA by clicking on or pasting the following link into your browser (<u>https://fla.users.membersuite.com/auth/portal-login</u>). If it is your first time signing in or if you forgot your password, then click "forgot your password?" Enter your work email address as your username and click "reset my password." Contact <u>platformadmin@fairlabor.org</u> with any questions about signing in.
- 2. When presented with the option to select a profile, click on the Company profile, not your individual profile. You can also select the company profile by clicking on the grey icon in the top righthand corner, and then click on your company name.

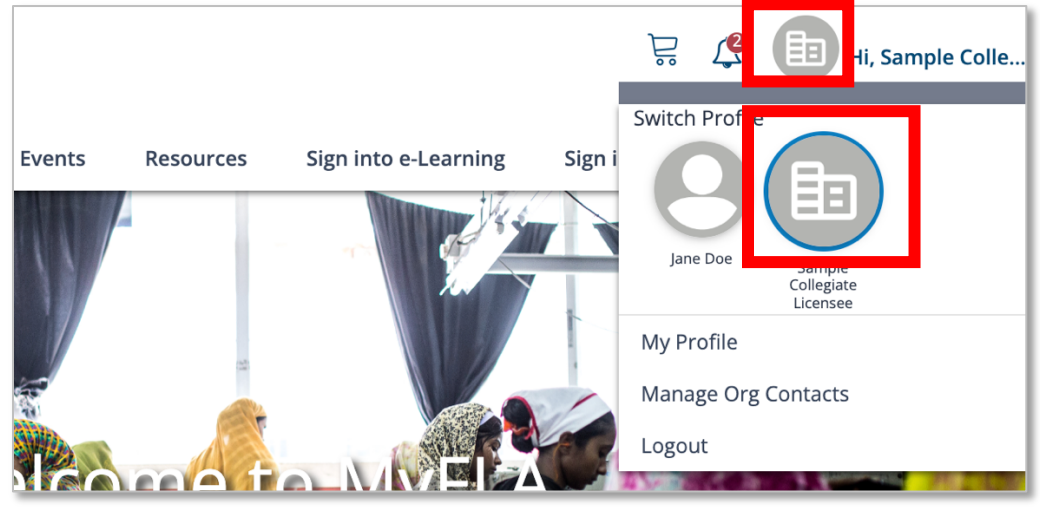

3. Then click on the notification bell with the "2." Next, click "Renew Org Membership." (Don't worry about the "Incomplete Profile" notification.)

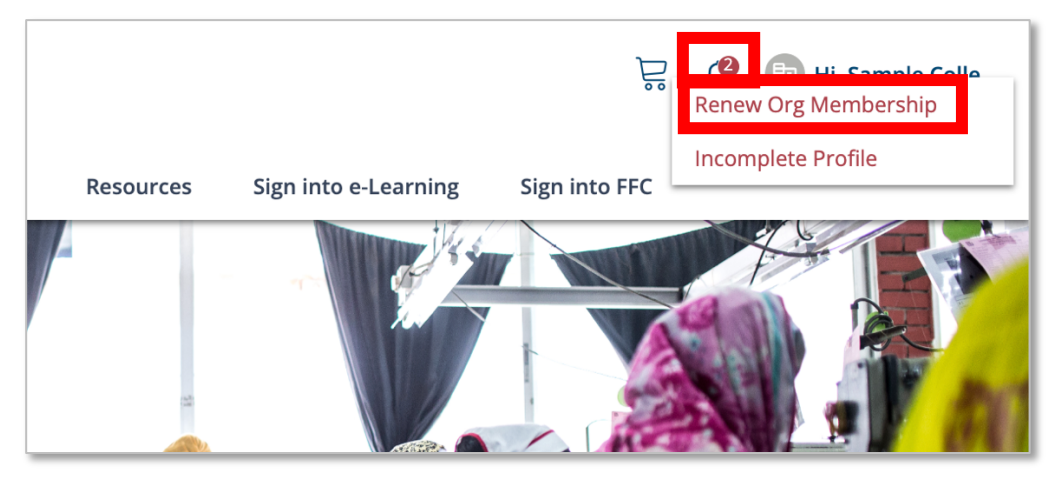

- 4. Next, answer all the questions asked and click "update." Please note:
  - a. For the Promotional Products question, please reference this definition: A Promotional Product is a product branded with a logo to promote a brand/entity and is often distributed at little to no cost.
  - b. Do not enter "0" for any question. If the answer is 0, then enter 1.
  - c. Do not enter any characters including periods, commas, or dollar signs (whole numbers only).

| Please enter your company's most recent consolidated annual revenues in US dollars. Please round up to the nearest dollar and use only whole numbers. Do not use decimals, commas, or dollar signs, *                                                                                                    |
|----------------------------------------------------------------------------------------------------|
| Pease upload a document with proof of your company's consolidated revenue. Acceptable documents include an internal income statement, profit and loss statement, annual report, tar return, IIS Form 1120 W for estimated payments, or a letter indicating the company's total consolidated revenue that is signed by the owner, CEO, or CPO. These supporting documents will be kept confidential by the FLA and will only be referenced to confirm your annual FLA dues.*                                                                                                    |
| Upload Files 🗧                                                                                                    |
| Maximum upload site per file: 3M8                                                                                                    |
| Please enter the amount of annual revenue denixed from your collegiate licensing/USAC bosiness in US dollars. If you have just begun working in the collegiate business and have not yet generated any revenue from collegiate sales, please enter 1.*                                                                                                    |
| Please enter the total number of finished goods factories or suppliers used for your collegiate or USMC production. Please include any facilities that apply collegiate/USMC marks or logos to your products (decorators/embellishers).*                                                                                                    |
| Please select which of the following explores best describes your company. A Promotional Product is branded with a logo to promote a brandientity and is often distributed at little to no cost. *  Promotional Product Distributer Promotional Product Septier Description with Product Septier Description with Products                                                                                                    |
| Please agload your company's supply chain code of conduct here. As a neminder, it is a requirement for all FLA Uconsec allfiliates to have an FLA aligned code of conduct. If you do not yet have a code of conduct, please develop a code using FLA's guidance in the resource library and email it to platformadminifilariator. or g as soon as possible.                                                                                                    |
| Maximum upload site per file. 3MB                                                                                                    |
| By checking this box, you acknowledge that you have entered accurate information in the form above regarding your revenues and factory numbers and that you are ready to proceed with registering or renewing your affiliation in the IFA Licensee Program, which includes several program requirements. IFA shares licensee completion status of these requirements with IFA Licensee Program, which includes several program requirements. The shares licensee completion status of these requirements with IFA Licensee Program, which includes several program requirements. The shares licensee completion status of these requirements with IFA Licensee Program, which includes several program requirements. The shares licensee licensee licensee licensee licensee licensee licensee licensee. |
| Update Cancel                                                                                                    |
|                                                                                                    |

- d. Starting with the 2025 renewal process, licensees will be asked to upload their FLAaligned code of conduct. This pre-existing requirement is outlined in the Licensee Program Toolkit. If your company has not yet adopted a supply chain code of conduct, or you have a code but are unsure if it aligns with FLA's Fair Labor Code, check out our <u>guidance on codes of conduct for licensees</u>. If your Code of Conduct is on your website and you do not have a PDF or Word document version, please upload a screenshot of your Code or a document that contains the link.
- 5. Next your licensee dues will be calculated. Select the affiliation type (Licensee) and click "Next."

| Affiliation | Туре                                             | Additional Purchases | Summary  |
|-------------|--------------------------------------------------|----------------------|----------|
|             |                                                  |                      |          |
|             | Affiliation Type<br>Select your affiliation type |                      |          |
|             | Licensee<br>Licensee                             |                      | \$300.00 |
|             |                                                  |                      |          |

The dues calculation is as follows. You may <u>download an excel calculator</u> to forecast your dues.

| Base Dues                                     | \$300                                         |
|-----------------------------------------------|-----------------------------------------------|
| <b>Calculation</b> (This is added to the base | \$100 per \$1 million in Consolidated Revenue |
| dues)                                         |                                               |
| Maximum                                       | \$8,000                                       |

If you believe that you made a mistake in inputting the numbers and need to recalculate your dues, you'll need to go back to the home page of MyFLA, <u>refresh your browser</u> and then click on "Renew Org Membership" again to enter the correct number. If the dues are not updating correctly, contact <u>Renewals@fairlabor.org</u>

6. Then click "Add to Cart" and then "Checkout." Take the following steps to pay.

**NOTE:** If you pay by credit card or ACH, then your registration certificate can be downloaded immediately by taking the steps in the section below. If you pay by wire or check (instructions below), it will be available only once FLA receives the payment. Delays may occur with this method, particularly when checks are sent by mail.

<u>To pay by credit card or ACH</u>: click "New Payment Method". Enter your credit card information or click "add bank account" for ACH. Update or select your billing address, and then click "checkout."

| Please enter a billing address to con | ıpete your payment. |            |        |
|---------------------------------------|---------------------|------------|--------|
| Payment method:                       |                     |            |        |
| New Payment Method                    |                     |            |        |
| - Add a new credit or debit (         | card                |            |        |
| Credit Card Number*                   |                     |            |        |
| Name on Card*                         |                     |            |        |
| Exp. Month <b>*</b>                   | $\sim$              | Exp. Year* | $\sim$ |
|                                       |                     |            |        |
|                                       |                     |            |        |
| Sec Code*                             | 54-                 |            |        |
| Sec Code*                             | <b>2</b>            |            |        |

**If you can only pay by check or bank transfer**, then click "New Payment Method", update or select your address, and then "Checkout". Then go to the homepage of MyFLA. At that point, there will be two notifications in the top right. Click on the first notification for "Outstanding Balances". Then your invoice will appear, and you'll need to click on "View" to the right of the invoice number. The invoice will contain instructions to pay by check or wire.

| Fair<br>Labor | Home    | Community          | Events                   | Resources | Sign into FFC | Outstanding Balance<br>Renew Org Member | es (1)<br>ship |
|---------------|---------|--------------------|--------------------------|-----------|---------------|-----------------------------------------|----------------|
|               |         | Samp<br>Washington | <b>le Col</b><br>n, d⊂ ® | legiat    | e Licen       | see                                     |                |
| Му            | Info    |                    | Membershi                | p 🖸       | Му            | Account                                 |                |
| 0             | Outstan | ding Balance       | 25                       |           |               |                                         |                |
|               | Date:   | ce #16872 (View)   |                          |           |               |                                         |                |

## **Download Registration Certificate**

Registration certificates may be required by licensors or other stakeholders to prove current FLA affiliation.

1. Once you have renewed, download your registration certificate by clicking on the silhouette icon, your company name, and My Profile.

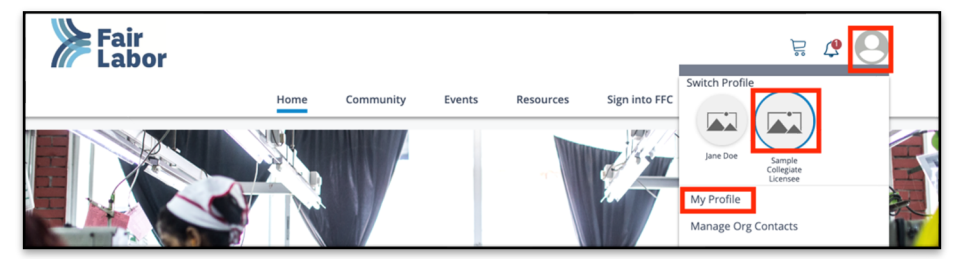

2. Then, click on "Membership."

| Sam     | ple Affiliate |            |  |
|---------|---------------|------------|--|
| My Info | Membership    | My Account |  |

3. Then click "FLA."

| My Info                    | Membership <b>9</b> | My Account |  |
|----------------------------|---------------------|------------|--|
| Organization Memb          | ership              | ^          |  |
| FLA<br>Category C Licensee |                     | Active     |  |

4. Then scroll down to "Membership Tasks" and click "Download My Membership Card."

| Membership Tasks            |  |  |
|-----------------------------|--|--|
| Update Contact Info         |  |  |
| Renew Membership            |  |  |
| View Account History        |  |  |
| Download My Membershin Card |  |  |

If the Registration Certificate says that your renewal/registration is incomplete, or if the expiration date is in the past, then your payment has not been processed.

If you have any questions, contact <u>Renewals@fairlabor.org</u>.